# Prevent unexpected access to the camera Change the default user name and password

Network cameras can be configured to be accessed from the Internet. However, depending on how the cameras are configured, they may be unexpectedly accessed by the third party, which may cause infringement of privacy rights, leaking of information, and other issues.

If you connect a camera to the Internet, make sure to configure the following settings.

#### ① Turn on user authentication

#### ② Set a new user name and password

#### ③ Delete the default user name

**Configuration example** (refer to the operating instructions provided with your camera for further information about the settings used for your camera)

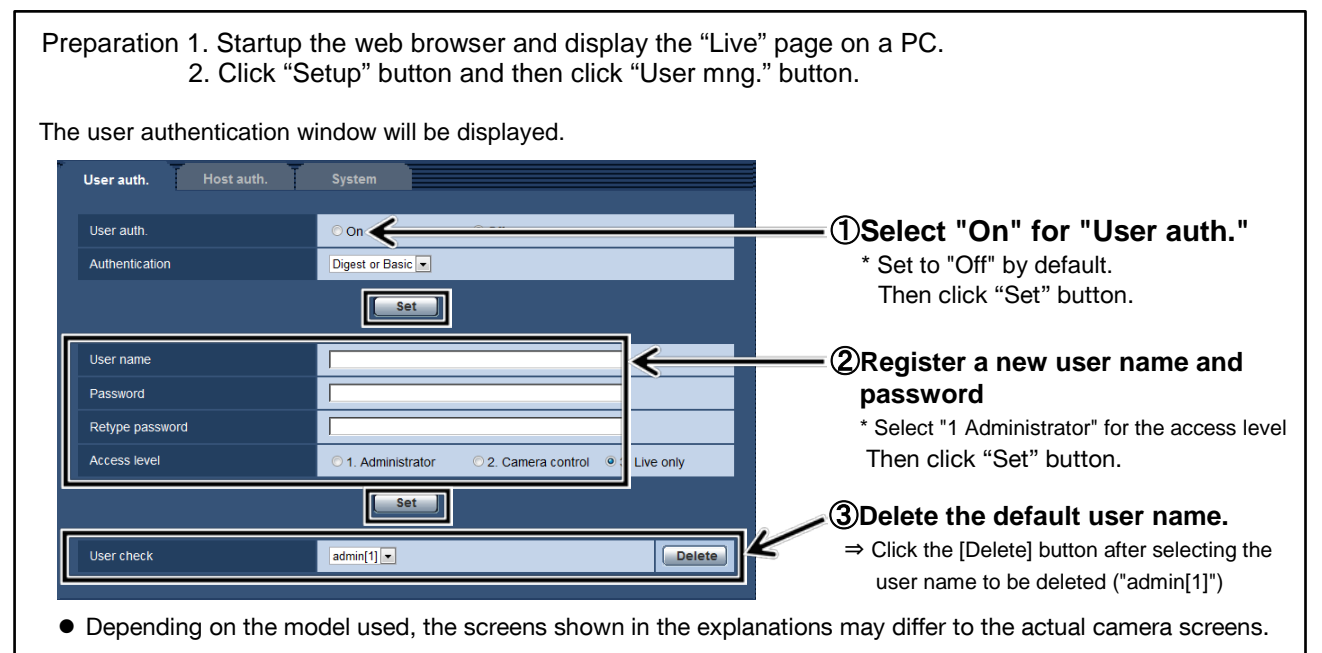

#### Cautions for user names and passwords

#### $\cdot$ Use a combination of characters and numbers that is difficult to guess.

- Avoid using a string of the same characters, such as "11111", birth dates, or telephone numbers.
- · Change user names and passwords periodically.
- · Make sure to manage the configured user names and passwords.
- · Delete all user names that do not have an assigned user.

#### After changing the user name/password

Also change the user names and passwords registered to the following.

Refer to the operating instruction's provided with your camera for further information about the settings used for your camera.

- · Network Disk Recorders
- · Network Camera Recorder with Viewer Software
- · Panasonic Security Viewer
- · Browsers used by PCs and smartphones (the new user name and password must be saved to the browser in order to reconnect to the camera)
- · PC software such as WV-ASM200 and WV-ASF900
- $\cdot$  All other devices and software connected to the camera

# カメラの<sup>第三者アクセス防止のため</sup> 初期ユーザー名/パスワードを変更してください

ネットワークカメラは**インターネット経由でアクセス**できるように設定できます。**第三者からの意図しないアク セス**によるプライバシーや肖像権の侵害、情報漏えいなどを未然に防止するために、必ず以下の設定を行って ください。

①ユーザー認証を On にする
②新規にユーザー名/パスワードを設定する

③初期ユーザー名を削除する

設定手順例(製品ごとの設定手順は、お使いの製品の取扱説明書をお読みください)

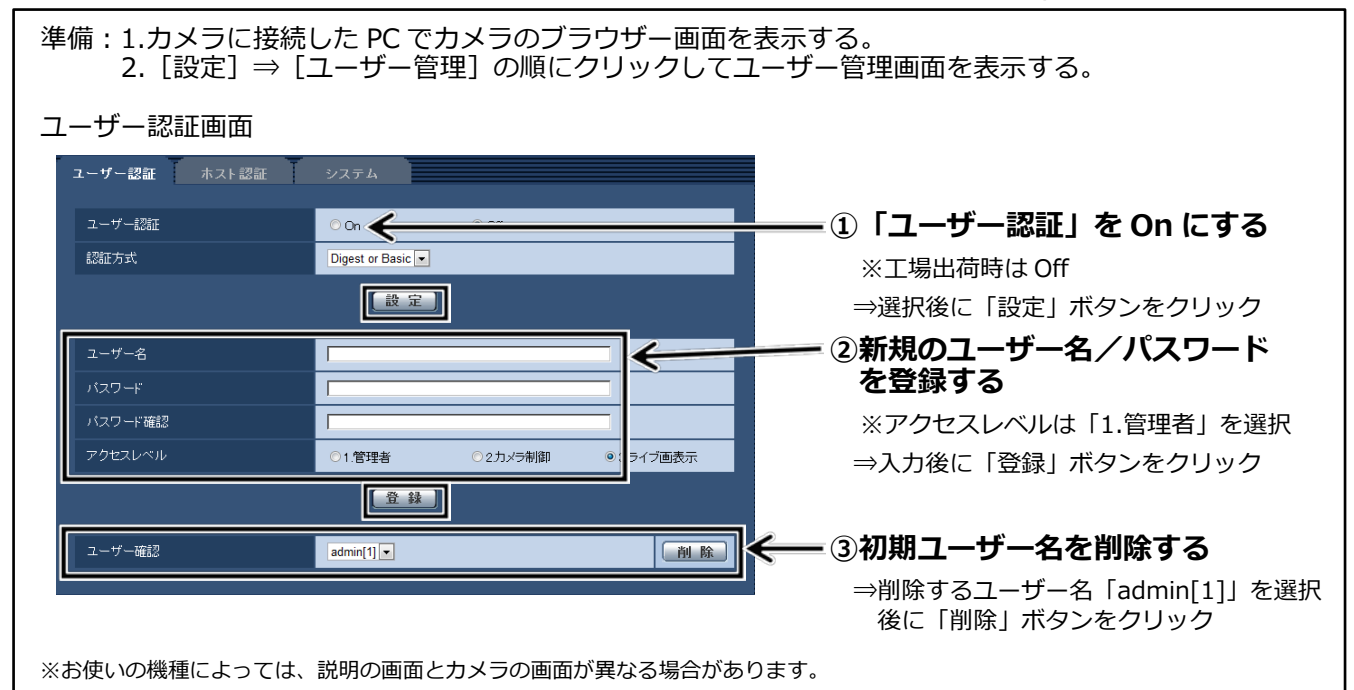

### ユーザー名/パスワード設定時のお願い

- ・容易に推測されない文字と数字の組み合わせで設定してください。 「11111」などの連続する数字や文字、関係者の生年月日や電話番号は避けてください。
- ・ユーザー名/パスワードは定期的に変更してください。
- ・設定したユーザー名/パスワードは必ず控えておいてください。
- ・管理者が不明のユーザー名は削除してください。

## ユーザー名/パスワードを変更後は

以下の機器に登録したユーザー名/パスワードも変更してください。 製品ごとの設定手順は、お使いの製品の取扱説明書をお読みください。

- ・ネットワークディスクレコーダー
- ・みえますねっと、みえますねっと PRO 等
- ・BB-HNP17 録画ビューアーソフト
- Panasonic Security Viewer
- ・PC やスマートフォンのブラウザーでの再接続(ブラウザーに新しいユーザー名/パスワードを記憶 させておく必要があります)
- ・WV-ASM200、WV-ASM20、WV-ASF900 等の PC ソフトウェア
- ・その他 カメラに接続している機器・ソフトウェア